## Com penjar imatges a les pantalles

1.- Accedir a la pàgina web del portal la facultat de veterinària, apartat pantalles: http://veterinariavirtual.uab.es/portal/pantalles.php

2.- Introduir el NIU i la paraula de pas de la Intranet i fer clic a accés:

\*Siusplau introdueixi el seu NIU i la seva paraula de pas de l'intranet per accedir al servei: NIU: <u>NIU</u> Paraula de pas: <u>Paraula de pas</u> <u>Accès</u> Manuals per la correcta utilització del servei:

Manual de com crear continguts per les pantalles de la facultat.
 Manual de com penjar el contingut amb el formulari d'aquesta web.

3.- Quan la aplicació us doni la benvinguda, ompliu els camps amb la informació de la imatge que voleu penjar. Noteu que per introduir un fitxer s'obrirà el navegador de fitxers i per introduir la durada s'obrirà un calendari per facilitar la tasca:

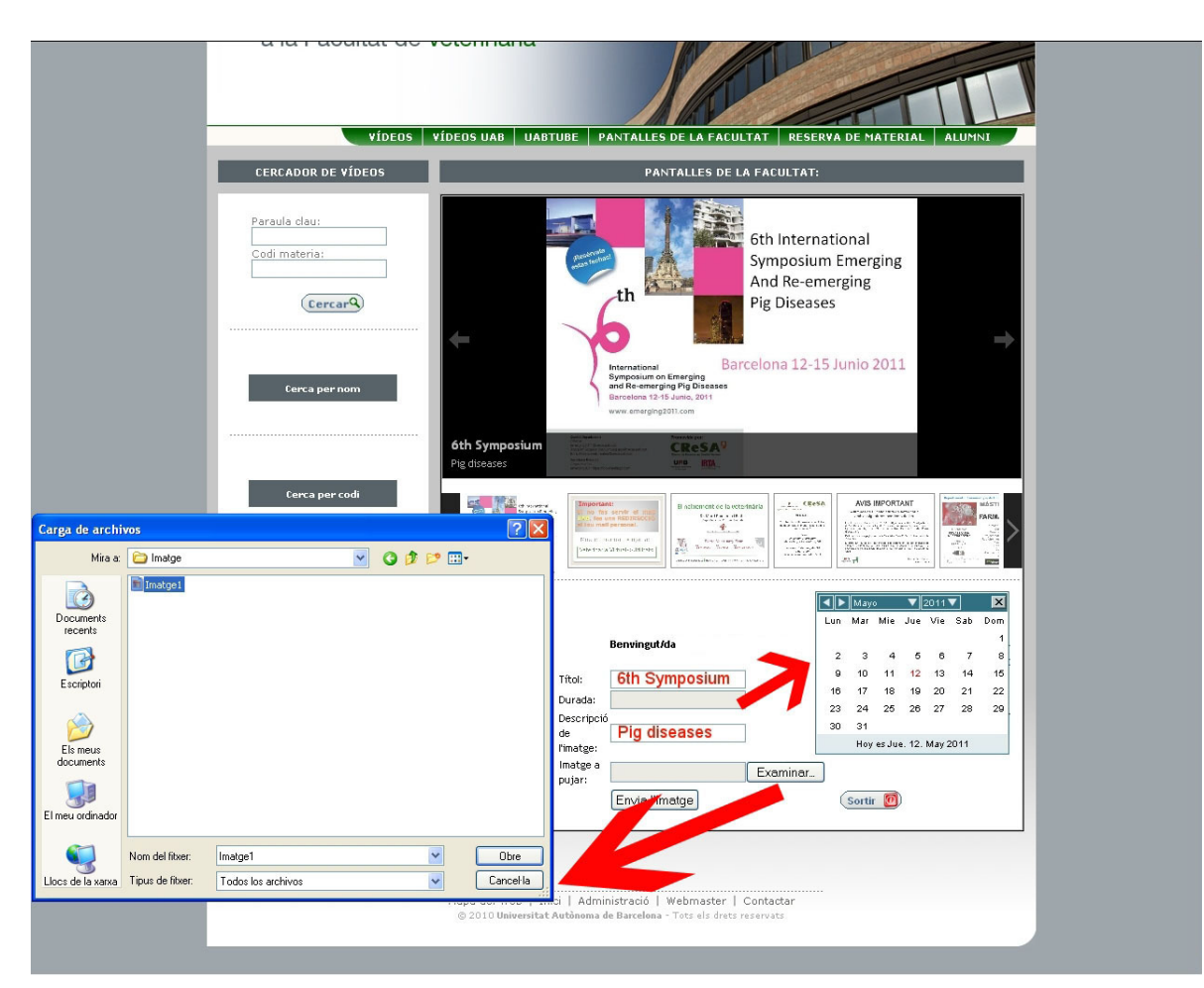

4.- Un cop emplenat els camps del formulari, clicar al botó "Envia l'imatge":

Benvingut/da

| Títol:     | Títol imatge   |          |
|------------|----------------|----------|
| Durada:    |                |          |
| Descripció |                |          |
| de         | Descripció 🧹 🥒 |          |
| l'imatge:  |                |          |
| Imatge a   | Ever           | ainar    |
| pujar:     |                | ninar    |
| (          | Envia l'imatge | Sortir 🚺 |
|            |                |          |

NOTA 1: L'imatge penjada es veure en la web un cop heu fet clic al botó sortir, pero no es vuerà en les pantalles de la facultat fins que sigui verificada.

NOTA 2: L'imatge serà eliminada el dia següent de la data introduida en el camp "Durada".

5.- Si la imatge s'ha pujat correctament es mostrarà el següent missatge:

|                               | Benvingut/da                             |                       |          |
|-------------------------------|------------------------------------------|-----------------------|----------|
| Títol:                        |                                          |                       |          |
| Durada:                       |                                          |                       |          |
| Descripcio<br>de<br>l'imatge: | ó                                        |                       |          |
| lmatge a<br>pujar:            |                                          | Examinar              |          |
|                               | Envia l'imatge                           |                       | Sortir 👩 |
|                               |                                          |                       |          |
| Gràcies, l<br>quant la v      | la seva imatge serà afegi<br>verifiquem. | da a les pantalles en |          |
|                               |                                          |                       |          |

## 6.- Errors:

6.1.- En cas de deixar algun camp en blanc, la imatge no serà pujada i també s'avisarà amb el següent missatge d'alerta:

|                        | Benvingut/da                                        |                                                       |
|------------------------|-----------------------------------------------------|-------------------------------------------------------|
| Títol:                 |                                                     |                                                       |
| Durada:                |                                                     |                                                       |
| Descripci              | ó                                                   |                                                       |
| de                     |                                                     |                                                       |
| l'imatge:              |                                                     |                                                       |
| Imatge a<br>pujar:     |                                                     | Examinar                                              |
|                        | Envia l'imatge                                      | (Sortir 🔘                                             |
| A que obligator camps. | est formulari no s'ha e<br>is. Siusplau verifiqui c | enviat. Tots els camps son<br>que ha omplert tots els |
|                        |                                                     |                                                       |

6.2.- En cas de introduir una data de caducitat anterior al dia d'avui, la imatge no serà pujada i s'avisarà amb el següent missatge:

|                               | Benvingut/da                                       |                                          |          |
|-------------------------------|----------------------------------------------------|------------------------------------------|----------|
| Títol:                        |                                                    |                                          |          |
| Descripció<br>de<br>l'imatge: |                                                    |                                          |          |
| lmatge a<br>pujar:            | Envia l'imatge                                     | Examinar                                 | Sortir 🙆 |
| Aque<br>data de ca            | st formulari no s'ha er<br>Iducitat igual o poster | nviat. Cal introduïr una<br>rior a avui. |          |

6.3.- En cas de introduir una imatge amb format diferent de jpg la imatge no serà pujada i s'avisarà amb el següent missatge:

| Benvingut/da                                    |                                   |                          |                                                                                                    |
|-------------------------------------------------|-----------------------------------|--------------------------|----------------------------------------------------------------------------------------------------|
|                                                 |                                   |                          |                                                                                                    |
|                                                 |                                   |                          |                                                                                                    |
| 5<br>                                           |                                   |                          |                                                                                                    |
|                                                 | Exa                               | aminar                   |                                                                                                    |
| Envia l'imatge                                  |                                   |                          | (Sortir 🙋                                                                                                    |
| est formulari no s'ha e<br>no. Recordi que sols | enviat. Siusplau<br>acceptem imat | ı torni a<br>ges de tipi | us                                                                                                    |
| 5                                               | Envia l'imatge                    | Envingut/da              | Envingut/da Examinar Envia l'imatge st formulari no s'ha enviat. Siusplau torni a no. Recordi que sols acceptem imatges de tipu |

6.4.- En cas de introduir una imatge amb unes dimensions on l'alçada sigui més gran que l'amplada, la imatge no serà pujada i s'avisarà amb el següent missatge:

|                    | benvinguoda              |                      |          |
|--------------------|--------------------------|----------------------|----------|
| Títol:             |                          |                      |          |
| Durada:            |                          |                      |          |
| Descripc           | ió                       |                      |          |
| de                 |                          |                      |          |
| l'imatge:          |                          |                      |          |
| Imatge a<br>pujar: |                          | Examin               | ar       |
|                    | Envia l'imatge           |                      | Sortir 🧕 |
|                    |                          |                      |          |
|                    | est formulari no s'ha e  | nviat. Cal introduïr | una      |
| imatge a           | mb l'amplada més gran    | que l'alçada. El tam | any      |
| ideal ser          | ria 25 cm d'amplada i 19 | 9 cm d'alçada.       |          |

6.5.- En cas de introduir una imatge amb un pes de més de 1,5 Megabytes, la imatge no serà pujada i s'avisarà amb el següent missatge:

|                              | Benvingut/da                                    |                        |          |
|------------------------------|-------------------------------------------------|------------------------|----------|
| Títol:                       |                                                 |                        |          |
| Durada:                      |                                                 |                        |          |
| Descripci<br>de<br>l'imatge: | ó                                               |                        |          |
| Imatge a<br>pujar:           |                                                 | Examinar.              |          |
|                              | Envia l'imatge                                  |                        | Sortir 🙆 |
| Aque<br>un arxiu             | est formulari no s'ha en<br>més gran de 1,5 MB. | viat. No es pot introd | uïr      |
|                              |                                                 |                        |          |